Performance Planning

Ongoing Feedback

2

### **B** Performance Evaluation

# Performance Management

"Phase 3"

# **Quick-Refresher**

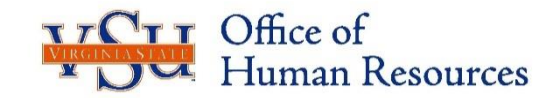

### Contents

| Торіс                                                               | Slide# |
|---------------------------------------------------------------------|--------|
| What is Performance Management?                                     | 3      |
| What Does Performance Management Involve?                           | 4      |
| Performance Management Cycle                                        | 5      |
| Who Should Be Evaluated?                                            | 6      |
| Performance Evaluation Do's and Don'ts                              | 7      |
| EWP Discussion Reminders                                            | 8      |
| What Will Your Employees Do?                                        | 9      |
| Important Calendar Dates                                            | 10     |
| Helpful Resources                                                   | 11     |
| Policy 1.40. Performance Planning & Evaluation (link provided)      | 12     |
| Online Training Available<br>(link provided & login instructions)   | 13     |
| Performance Management Forms<br>(link provided to access all forms) | 14     |
| What to Do When You're Done                                         | 15     |

## What is Performance Management?

**Ongoing Feedback** 

**Performance Planning** 

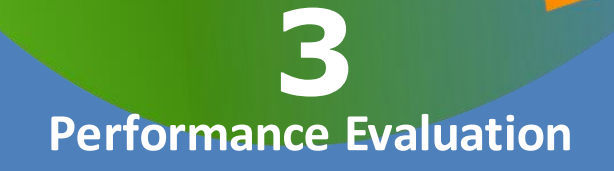

- The ongoing function and collaboration effort of supervisors and managers with their employees to ensure that the employees are productive and continuously meeting organization goals.
- The process used to provide feedback to employees on how well they are performing, compared to their Core Responsibilities.

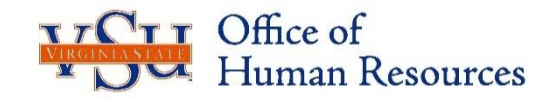

## Performance Management involves...

**Performance Planning** 

**Ongoing Feedback** 

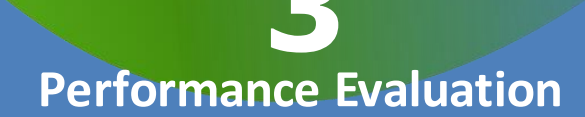

- Explanation of performance expectations or *Core Responsibilities*.
- Giving performance *feedback* throughout the year.
- *Evaluation* of performance in meeting expectations.

• Using the *Employee Work Profile* form.

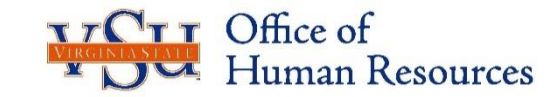

Source: COVLC

## **Performance Management Cycle**

6

### PHASE 1

**Performance Planning** 

- Cycle begins: October 25<sup>th</sup>
- Plan for upcoming year due: Nov. 25<sup>th</sup>

PHASE 2 Ongoing Feedback

2

• Throughout the year

Performance Evaluation

PHASE 3:

1

• August 10<sup>th</sup> – October 24<sup>th</sup>

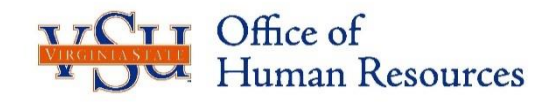

## Who Should Be Evaluated?

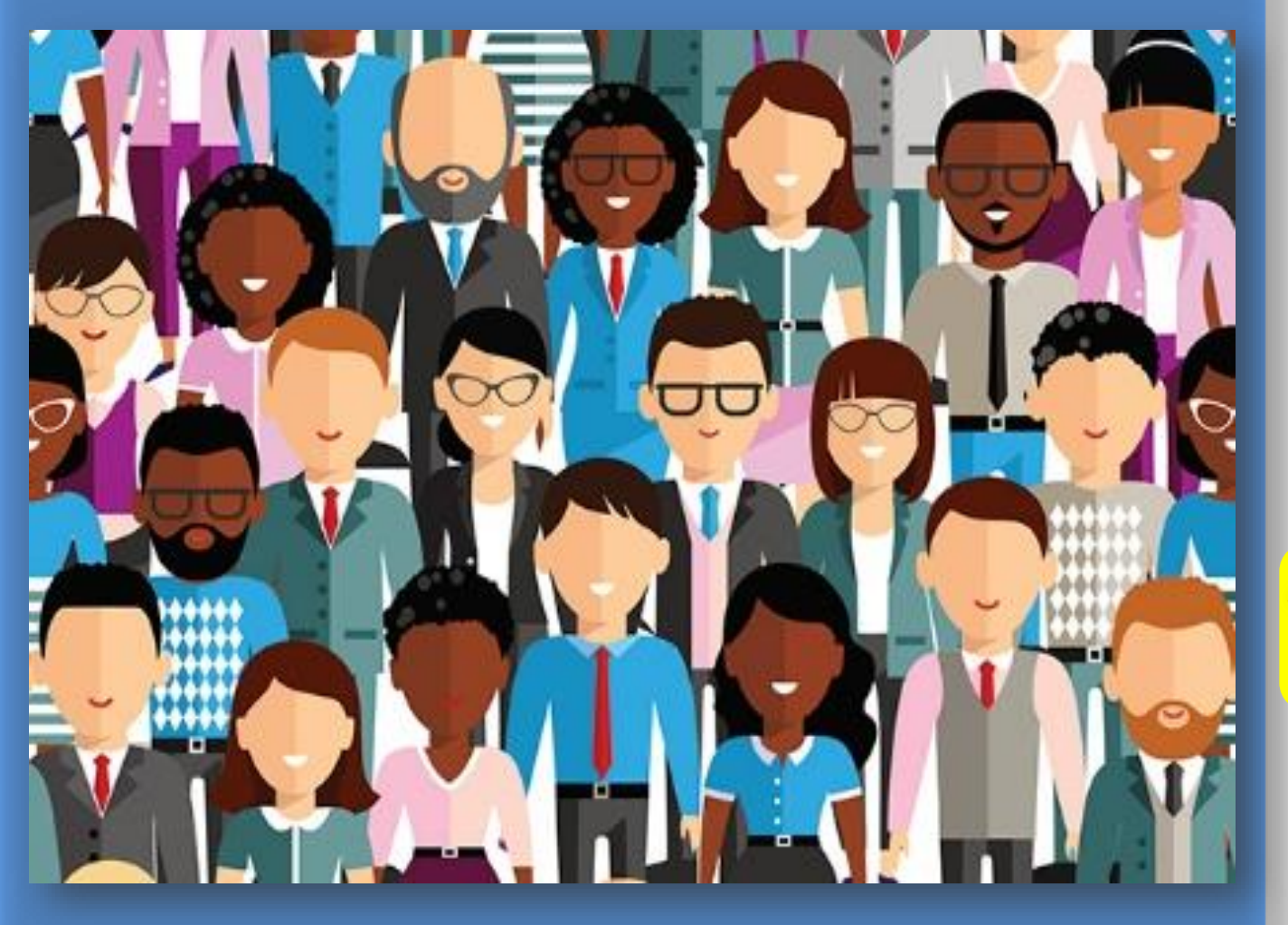

A performance evaluation will be completed by you for the following employees:

- Classified
- Faculty Administrators (FA)
- Do not evaluate Non-classified (Wage, Hourly, P-14, Temporary)
  Wage employment is intended to be temporary. There should be no expectation of a formalized performance cycle for these roles.
- Do not evaluate temporary agency resources such as Caliper

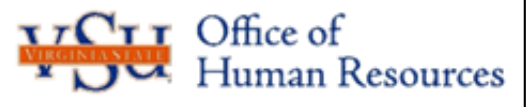

#### Supervisors/Managers Performance Evaluation Do's & Don'ts....

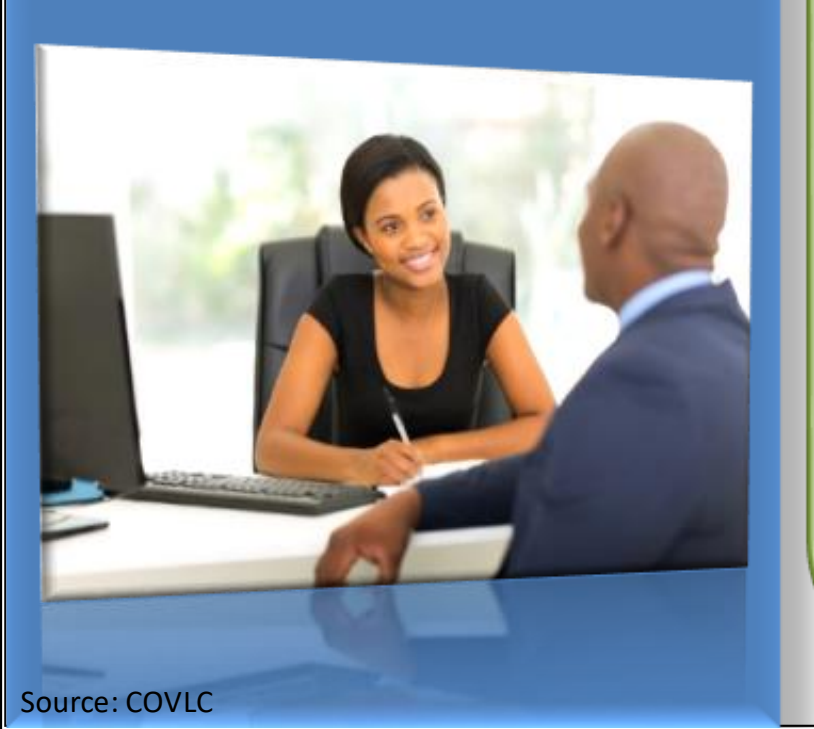

 Recommend and encourage employees to write a self-evaluation.

DC

- Gather and use performance documentation, such as, but not limited to: EWP/job description, Core Responsibilities, Standard Operation Procedures (SOP), Customer feedback forms, Supervisors observation).
- Rate all Core Responsibilities and the overall performance.
- Complete EWP and Performance Evaluation; get the appropriate signatures.
- Meet with the employees to discuss the evaluation.
- Refresh comments each year to reflect current performance.

# DON'T

- Penalize or reprimand employees who choose not to complete a self-evaluation.
- Rely on memory to document how well employee achieves performance goals.

- Assign rating without a narrative to support it.
- Submit EWP or Performance Evaluation without appropriate signatures.
- Email or give an employee their evaluation without having a conversation.
- Copy and paste comments from previous performance cycle.

### **Supervisors/Managers** Performance Evaluation

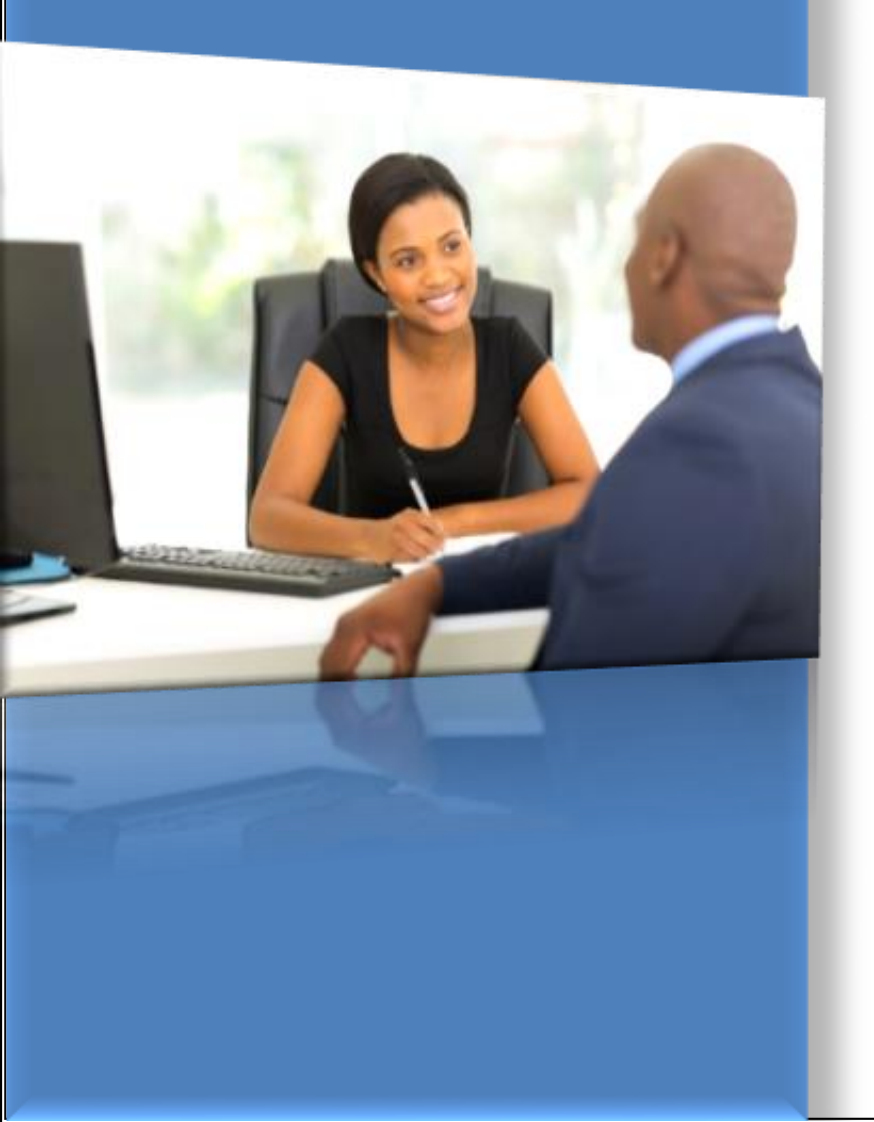

## **EWP Discussion Reminders**

Inform the employee that in addition to duties and responsibilities listed on the EWP, he/she may be required to perform <u>other duties</u> as assigned.

DO:

Engage the employee in a twoway conversation and ask: "What are your thoughts about the statement, performs other duties as assigned?"

Important DO:

Change!

DO:

Exercise best management practices in assigning "other duties" in consistent with the job classification, the compensation level and the nature of work.

## During Phase 3, employees will...

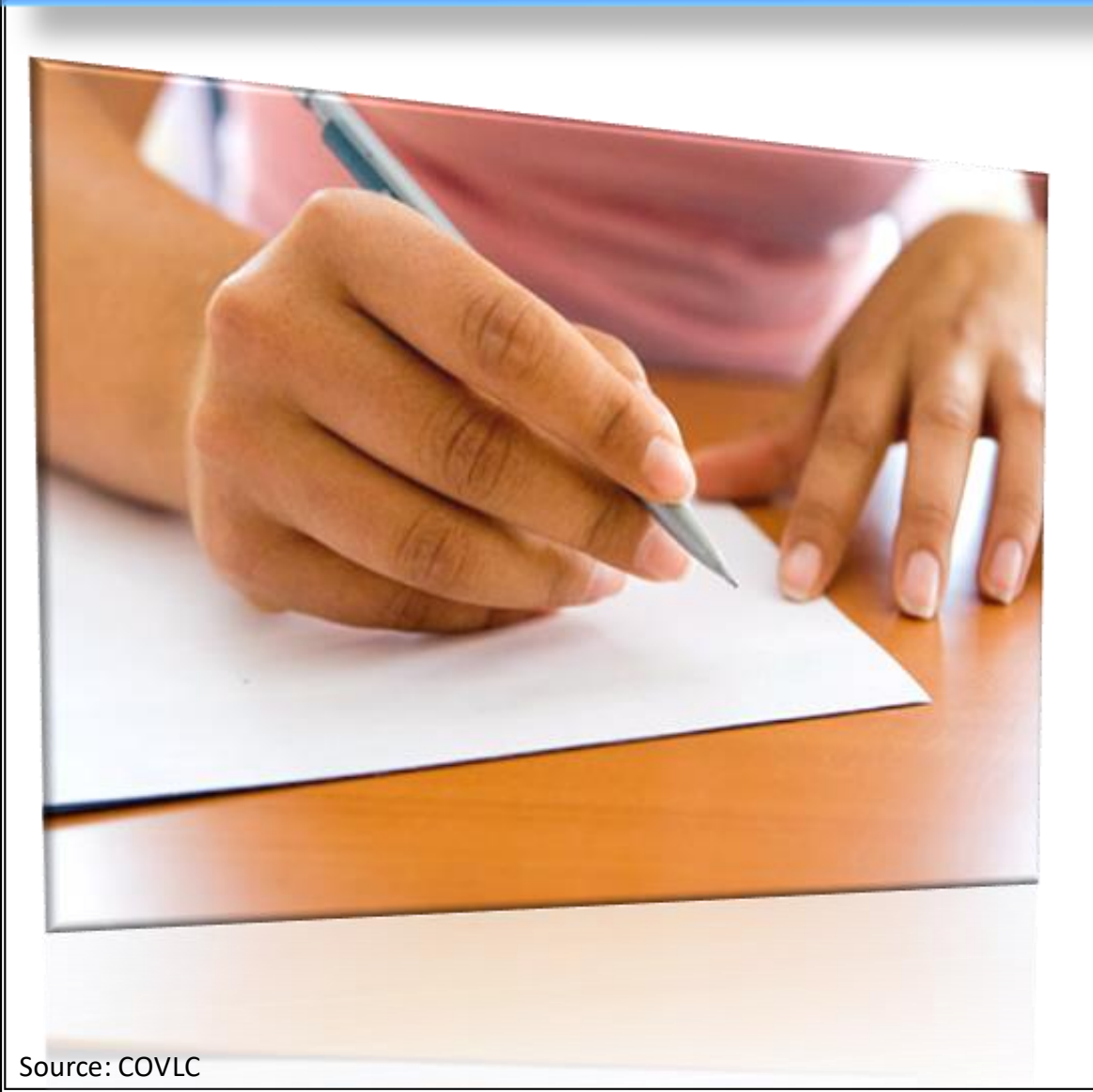

- Document self-evaluation.
- Provide input to supervisor.

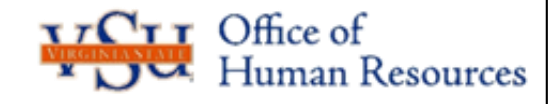

Important Calendar Dates

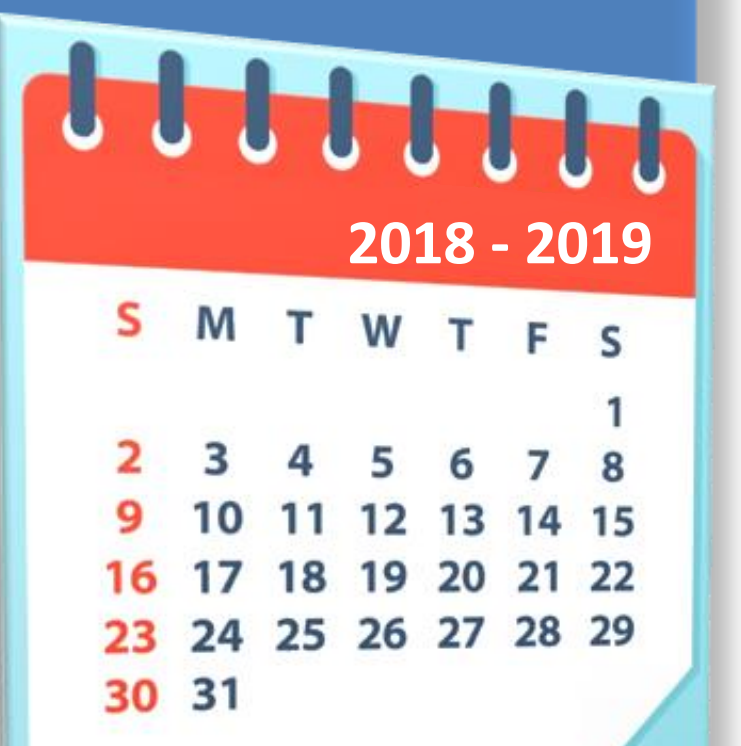

## Reminder

- Probationary employees hired on or before January 24<sup>th</sup> should be evaluated using the full '*Employee Work Profile (EWP) Performance Evaluation*' form.
- Employees hired from January 25<sup>th</sup> through July 24<sup>th</sup> should be evaluated using a '*Probationary Progress Review*' form (3-month, 6-month or probation end date).
- Employees hired after July 25<sup>th</sup> will not need to be evaluated in this performance cycle.

 Annual performance evaluations must be completed by October 24, 2019.

nan Resources

## **Helpful Resources**

The next three slides introduce resources to support your success.

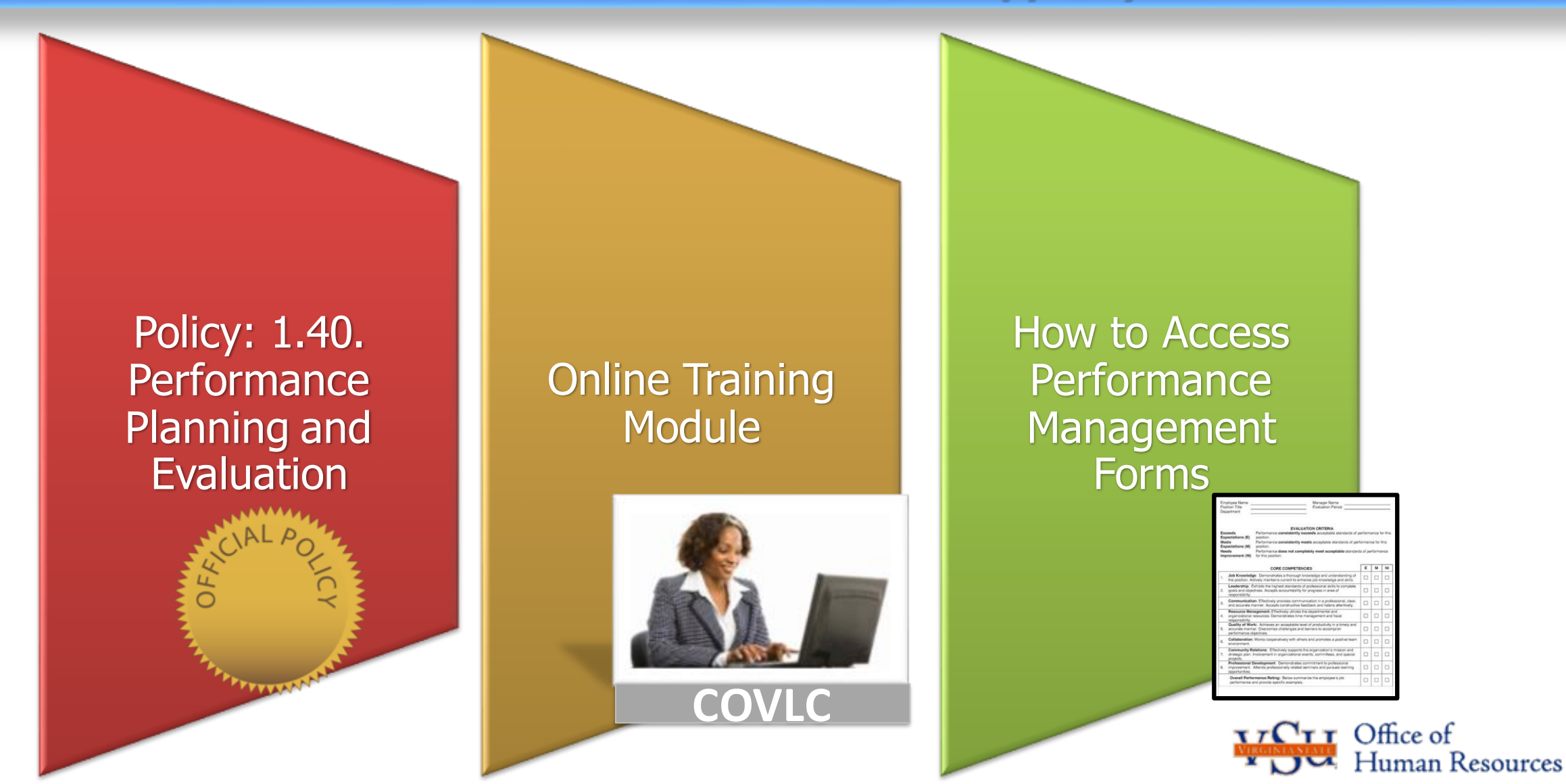

Source: COVLC

### **Policy 1.40** Performance Planning and Evaluation

#### This policy provides for:

 the establishment and communication of employees' performance plans and procedures for evaluating employees' performance

#### This policy applies to:

- full-time classified employees
- part-time classified employees

Nine important topics with supporting subtopics are explained.

Click <u>here</u> to **view** Policy 1.40

#### Policy 1.40. Topics

- 1. Performance Planning & Evaluation Definitions
- 2. Performance Plans
- 3. Documentation During the Performance Cycle
- 4. Personnel Changes
- 5. Conducting Performance Evaluations
- 6. Performance Increases
- 7. Appeals
- 8. Re-evaluation
- 9. Retention of Performance Forms

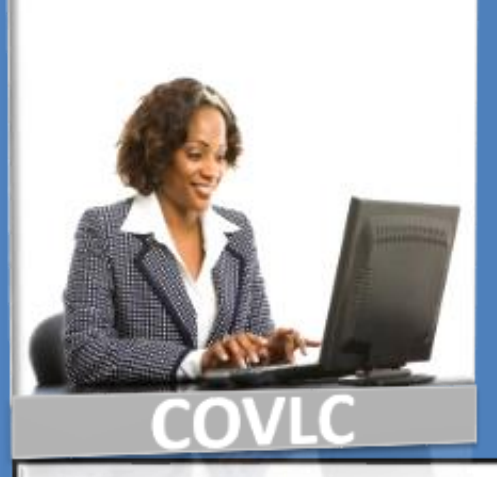

#### MVP HR Policy & Law - Performance Management

**Online Training** 

Available!

#### Online Course

#### Description

This web-based course includes five modules and will help you learn how to get the most out of your work unit and be able to use the state system and forms appropriately in managing your employees.

By the end of this course, you will be able to

- develop an effective Employee Work Profile
- document appropriate facts
- give constructive feedback
- fairly evaluate an employee's performance

**NOTE:** This module also explains the supervisor's responsibilities during a new employee's Probationary Period.

This online course will take approximately 2.5 hours.

#### How to Access MVP HR Policy & Law – Performance Management

1 Copy the following link into the browser.

2

https://covlc.virginia.gov

- | Click the 'Log In' button. (Do not click 'Need an account')
- 3 Enter your personal 'Log In ID' and 'password'. If you've forgotten it, click "Forgot your login or password" (underneath blue 'Log In' button)

#### OR

Enter your 'State Employee ID# (seven digits) as your 'Log In ID'. To get a temporary password: Click "Forgot your login or password" (underneath blue 'Log In' button).

**NOTE**: A temporary password will be emailed to you within a few minutes.

 For support - Contact your Agency/Domain Administrator: Robin Franklin-Morton

phone: (804) 524-1098; email: rfranklin-morton@vsu.edu

| 4 | Search for the course                                          | Click 'CATALOG' on the blue menu at top of screen.   |  |
|---|----------------------------------------------------------------|------------------------------------------------------|--|
| 5 | In 'Search for' field                                          | Type 'MVP HR Policy & Law Performance<br>Management' |  |
| 6 | Click 'Search' button. A list of courses will appear.          |                                                      |  |
| 7 | Click on the course 'MVP HR Policy & Law Performance Managemen |                                                      |  |

• To access a specific form, click the associated link in the 'Link" column

• FYI – All original forms are located on: 'S' drive> HR-Perf Mgt. - Forms

| Form                                       | Description                                                                                                    | Link                                           |
|--------------------------------------------|----------------------------------------------------------------------------------------------------|------------------------------------------------|
| Employee Self Evaluation                   | The employee's self assessment of his/her job performance for the rating period                                      | Click <u>Self Evaluation</u> to access form    |
| Employee Work Profile                      | A combination of the employee work description, performance plan, and evaluation assessment.                         | Click <u>EWP</u> to access form                |
| Extraordinary Contribution                 | Documents and recognizes extraordinary contributions made in the performance of duties.                              | Click Extraordinary to access form             |
| Group1, Group2, Group3 Offenses            | Example of Offenses Grouped by Level                                                                                 | Click here to access <u>Group 1-3</u> Offenses |
| Interim Evaluation                         | Documents the employee's progress or to provide feedback to the employee at any time during the probationary period. | Click Interim to access form                   |
| Improvement Needed/Substandard Performance | Documents that immediate improvement in the performance of your duties must be made.                                 | Click <u>Improvement Needed</u> to access form |
| Performance Evaluation Form                | Documents feedback to the employee regarding job performance for the rating period.                                  | Click <u>Evaluation</u> to access form         |
| Performance Evaluation: Non-Academic FAs   | Documents feedback to Non-Academic Faculty Administrators regarding job performance for the rating period.           | Click Non-Academic FAs to access form          |
| Probationary Progress Review               | Review of performance progress during interval 3-month,<br>6-months, or probationary period end timeframe.           | Click Probationary to access form              |
| Written Notice                             | May be used in place of Improvement Needed Form.                                                                     | Click <u>Written Notice</u> to access form     |

## When You're Done!

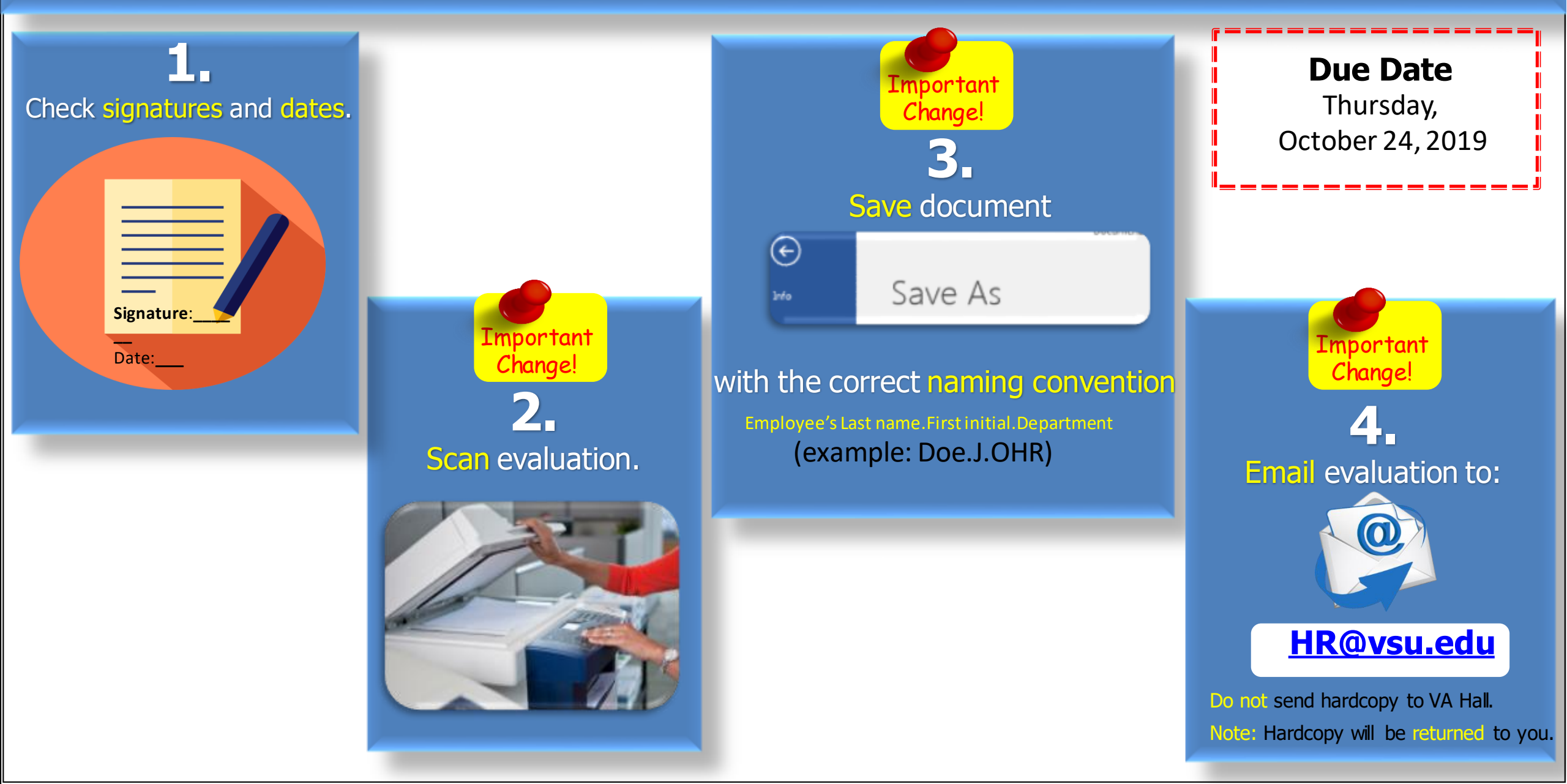

## Thank You!

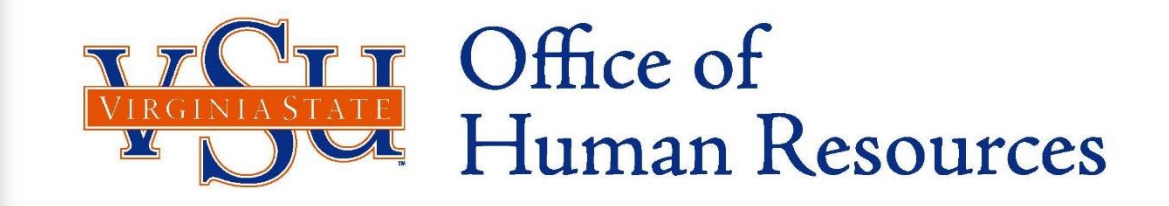